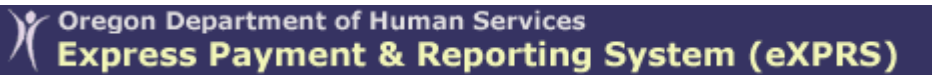

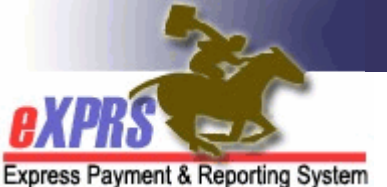

## How to Use the View Change in Service Group Report

The **View Change in Service Group Report** allows users to get a report of individuals whose Service Group has increased or decreased. This can help CME staff to identify and update POCs and Add Ons as needed.

To follow the steps in this guide, users will need one of the following roles<sup>1</sup>:

- POC Manager
- POC Super User

## How to Use the View Change in Service Group Report

1) Login to eXPRS. If users have multiple login options, use Local Authority (for CDDPs), Contractor (for Brokerage), or State for (State Kids).

| Login Name:                | userID                   |  |  |  |  |
|----------------------------|--------------------------|--|--|--|--|
| Password:                  | ••••••                   |  |  |  |  |
| Organization/Program Area: | County (Local Authority) |  |  |  |  |
| Forgot your password?      | Submit                   |  |  |  |  |
| Password:                  |                          |  |  |  |  |
| Organization/Program Area: | Brokerage (Contractor)   |  |  |  |  |
| Forgot your password?      | Submit                   |  |  |  |  |
| Password:                  |                          |  |  |  |  |
| Organization/Program Area: | State Kids (State)       |  |  |  |  |
|                            | Submit                   |  |  |  |  |

2) Select Plan of Care > Reports > View Change in Service Group<sup>2</sup>.

| Plan Of Care          | • | Plan Of Care       |   |                              |
|-----------------------|---|--------------------|---|------------------------------|
| Claims                | ► | Due Process Record |   | Find                         |
| CM/PA TCM Billing     | ► | Service Delivered  | ٣ |                              |
| Liabilities           | ► | Travel Time        | ٠ | matching notifications were  |
| Reports               | ► | Reports            | ٠ | Expiring POC                 |
| Financial Maintenance |   |                    |   | View Add Ons                 |
|                       |   |                    |   | View Change in Service Group |

<sup>&</sup>lt;sup>1</sup> These roles have the **Retrieve – Service Group Changes** permission.

<sup>&</sup>lt;sup>2</sup> This option also appears under the **Reports** section on the Left Navigation Menu

3) On the Find Service Group Changes for POC page, enter search criteria and select Find.

| Find Service Group Changes for PC                                                                                                    | oc                                          |                                                                                                    |                                                        |  |  |  |  |
|----------------------------------------------------------------------------------------------------|---------------------------------------------|----------------------------------------------------------------------------------------------------|--------------------------------------------------------|--|--|--|--|
| This search page is intended to help users find Service Groups that have changed, Plans of Care that need adjustment and ending Add<br>ons. User must select the type of search they are looking for by selecting the Date Search Criteria and entering a date range. Search is not<br>case sensitive. Criteria are cumulative. |                                             |                                                                                                    |                                                        |  |  |  |  |
| Results returned limited to 20,000 rows. If criteria entered results in more than 20,000 rows, data returned will be truncated. You may need to narrow your search to return a smaller dataset.                                                                                                    |                                             |                                                                                                    |                                                        |  |  |  |  |
| Search will return only decreases in SG unless you select SG increases or if you search by Expiring Add On Dates.                                                                                                    |                                             |                                                                                                    |                                                        |  |  |  |  |
| If a result record includes an Add On, the CME                                                                                                    | should address                              | whether the Add On needs to chang                                                                  | ge as a result of the SG change.                       |  |  |  |  |
| Results Key: Consistent with functionality in the                                                                                                    | e Due Process a                             | and Add Ons sections of POC.                                                                       |                                                        |  |  |  |  |
| Results fields in this search page will reflect wa                                                                                                    | rning/complian                              | ce indicator highlights.                                                                           |                                                        |  |  |  |  |
| Yellow highlight indicates that the Hour<br>associated with the record needs to be<br>Green highlight indicates a SG change,<br>Service Location:<br>Rendering/Agency eXPRS Provider ID:                                                                                                    | Limit is over<br>addressed.<br>but the Hour | the SG Limit with active Due<br>Limit is still within the Servic<br>이NA ID:<br>정말 Service Element: | Process, or an Add On<br>e Group Hours Limit.<br>All V |  |  |  |  |
| Client Prime:<br>BOC Start Date:                                                                                                    |                                             | BOC End Data:                                                                                      |                                                        |  |  |  |  |
| FOC Start Date.<br>Exact:                                                                                                    | ⊖Yes ® No                                   | Exact:                                                                                             |                                                        |  |  |  |  |
| ONA Submit Date From:                                                                                                    |                                             | ONA Submit Date To:                                                                                |                                                        |  |  |  |  |
| Exact:                                                                                                    | ⊖Yes ®No                                    | Show In Home Hours Info:                                                                           |                                                        |  |  |  |  |
| Due Process Status:                                                                                                    | Select 🗸                                    | Include SG Increases:                                                                              |                                                        |  |  |  |  |
| Max Displayed:                                                                                                    | 25 🗸                                        |                                                                                                    |                                                        |  |  |  |  |
| Find Reset                                                                                                    |                                             |                                                                                                    |                                                        |  |  |  |  |

**Tip:** Like with other search pages in eXPRS, the more criteria you enter, the smaller your result set will become. See **Appendix A** for definitions of the Search Criteria.

4) Review the Results list and select the **Plan ID** hyperlink to go directly to the individual's POC associated with the change in Service Group.

|      |       |                 |   |             |            | Export options: 🕢 CSV   🗶 Exc |                   |                 | : 🕢 CSV   🗶 Exce           | I   🔁 PDF   🔂 RTF         |
|------|-------|-----------------|---|-------------|------------|-------------------------------|-------------------|-----------------|----------------------------|---------------------------|
| Plan | ID \$ | Client<br>Prime | ÷ | Client Name | \$<br>SE ‡ | Plan Of Care<br>Dates         | ONA Start<br>Date | ONA End<br>Date | Current<br>Service Group 🗢 | Previous<br>Service Group |
| 6    | 33    |                 |   |             | 50         | 6/1/23 - 5/31/24              | 4/3/2023          | 4/30/2024       | 3                          | 5                         |
| 6    | 33    |                 |   |             | 54         | 6/1/23 - 5/31/24              | 4/3/2023          | 4/30/2024       | 3                          | 5                         |
| 6    | 33    |                 |   |             | 257        | 6/1/23 - 5/31/24              | 4/3/2023          | 4/30/2024       | 3                          | 5                         |
| 6    | 33    |                 |   |             | 50         | 6/1/23 - 5/31/24              | 4/3/2023          | 4/30/2024       | 3                          | 5                         |
| 6    | 33    |                 |   |             | 54         | 6/1/23 - 5/31/24              | 4/3/2023          | 4/30/2024       | 3                          | 5                         |
| 6    | 33    |                 |   |             | 257        | 6/1/23 - 5/31/24              | 4/3/2023          | 4/30/2024       | 3                          | 5                         |
| 6    | 71    |                 |   |             | 151        | 7/1/23 - 6/30/24              | 5/17/2023         | 5/31/2024       | 4                          | 5                         |
| 7    | 26    |                 |   |             | 151        | 8/1/23 - 7/31/24              | 6/27/2023         | 6/30/2024       | 2                          | 3                         |
| 7:   | 38    |                 |   |             | 151        | 9/1/23 - 8/31/24              | 7/12/2023         | 7/31/2024       | 3                          | 5                         |
| 7!   | 36    |                 |   |             | 151        | 10/1/23 - 9/30/24             | 8/17/2023         | 8/31/2024       | 3                          | 4                         |

## Appendix A: Search Criteria Definitions

| Find Service Group Changes for PC                                                                                                    | C                                                                                   |                                                                                                    |                                                                                                    |                                                                                                    |  |  |  |
|----------------------------------------------------------------------------------------------------|-------------------------------------------------------------------------------------|----------------------------------------------------------------------------------------------------|----------------------------------------------------------------------------------------------------|----------------------------------------------------------------------------------------------------|--|--|--|
| This search page is intended to help users find Service Groups that have changed, Plans of Care that need adjustment and ending Add ons. User must select the type of search they are looking for by selecting the Date Search Criteria and entering a date range. Search is not case sensitive. Criteria are cumulative. |                                                                                     |                                                                                                    |                                                                                                    |                                                                                                    |  |  |  |
| Results returned limited to 20,000 rows. If criteria entered results in more than 20,000 rows, data returned will be truncated. You may need to narrow your search to return a smaller dataset.                                                                                                    |                                                                                     |                                                                                                    |                                                                                                    |                                                                                                    |  |  |  |
| Search will return only decreases in SG unless you select SG increases or if you search by Expiring Add On Dates.                                                                                                    |                                                                                     |                                                                                                    |                                                                                                    |                                                                                                    |  |  |  |
| If a result record includes an Add On, the CME s                                                                                                    | should address w                                                                    | hether the Add On needs to chan                                                                                                    | ge as a result of the                                                                                                    | SG change.                                                                                                    |  |  |  |
| Results Key: Consistent with functionality in the                                                                                                    | e Due Process and                                                                   | d Add Ons sections of POC.                                                                                                    |                                                                                                    |                                                                                                    |  |  |  |
| Results fields in this search page will reflect wa                                                                                                    | rning/compliance                                                                    | indicator highlights.                                                                                                    |                                                                                                    |                                                                                                    |  |  |  |
| associated with the record needs to be                                                                                                    | addressed.                                                                          |                                                                                                    | , , , , , , , , , , , , , , , , , , , ,                                                                                                    |                                                                                                    |  |  |  |
| Green highlight indicates a SG change,<br>Service Location:<br>Rendering/Agency eXPRS Provider ID:                                                                                                    | but the Hour L                                                                      | imit is still within the Servic<br>ONA ID:<br>Service Element:                                                                                                    | e Group Hours L                                                                                                    | .imit.<br>A                                                                                                    |  |  |  |
| Green highlight indicates a SG change,<br>Service Location:<br>Rendering/Agency eXPRS Provider ID:<br>Client Prime:                                                                                                    | but the Hour L                                                                      | imit is still within the Servic<br>ONA ID:<br>Service Element:                                                                                                    | e Group Hours L                                                                                                    | imit.<br>路<br>~                                                                                                    |  |  |  |
| Green highlight indicates a SG change,<br>Service Location:<br>Rendering/Agency eXPRS Provider ID:<br>Client Prime:<br>POC Start Date:                                                                                                    | but the Hour L                                                                      | imit is still within the Servic<br>ONA ID:<br>Service Element:<br>POC End Date:                                                                                       | All                                                                                                    | imit.<br>Martina and a second second sec |  |  |  |
| Green highlight indicates a SG change,<br>Service Location:<br>Rendering/Agency eXPRS Provider ID:<br>Client Prime:<br>POC Start Date:<br>Exact:                                                                                                    | but the Hour L                                                                      | imit is still within the Servic<br>ONA ID:<br>Service Element:<br>POC End Date:<br>Exact:                                                                             | All OYes  No                                                                                                    | imit.<br>麗<br>~                                                                                                    |  |  |  |
| Green highlight indicates a SG change,<br>Service Location:<br>Rendering/Agency eXPRS Provider ID:<br>Client Prime:<br>POC Start Date:<br>Exact:<br>ONA Submit Date From:                                                                                                    | but the Hour L                                                                      | imit is still within the Servic<br>ONA ID:<br>Service Element:<br>POC End Date:<br>Exact:<br>ONA Submit Date To:<br>Show in Home Houre Info:                          | All OYes  OYes  OYes  OYes  OYes  OYes  OYes  OYes  OYes  OYes  OYes  OYes  OYes  OYes  OYes  OYes  OYes  OYes  OYes  OYes  OYes  OYes  OYes  OYes  OYes  OYes  OYes  OYes  OYes  OYes  OYes  OYes  OYes  OYes  OYes  OYes  OYes  OYes  OYes  OYes  OYes  OYes  Oyes  Oyes  Oy | imit.<br>₩<br>✓                                                                                                    |  |  |  |
| Green highlight indicates a SG change,<br>Service Location:<br>Rendering/Agency eXPRS Provider ID:<br>Client Prime:<br>POC Start Date:<br>Exact:<br>ONA Submit Date From:<br>Exact:<br>Due Process Status:                                                                                                    | but the Hour L                                                                      | imit is still within the Servic<br>ONA ID:<br>Service Element:<br>POC End Date:<br>Exact:<br>ONA Submit Date To:<br>Show in Home Hours Info:<br>Include SG Increases; | All                                                                                                    | imit.<br>₩<br>✓                                                                                                    |  |  |  |
| Green highlight indicates a SG change,<br>Service Location:<br>Rendering/Agency eXPRS Provider ID:<br>Client Prime:<br>POC Start Date:<br>Exact:<br>ONA Submit Date From:<br>Exact:<br>Due Process Status:<br>Max Displayed:                                                                                              | but the Hour L<br>A<br>A<br>O<br>O<br>Yes ® No<br>O<br>Yes ® No<br>Select ¥<br>25 ¥ | imit is still within the Servic<br>ONA ID:<br>Service Element:<br>POC End Date:<br>Exact:<br>ONA Submit Date To:<br>Show In Home Hours Info:<br>Include SG Increases: | All OYes  No                                                                                                    | imit.<br>₩<br>✓                                                                                                    |  |  |  |
| Green highlight indicates a SG change,<br>Service Location:<br>Rendering/Agency eXPRS Provider ID:<br>Client Prime:<br>POC Start Date:<br>Exact:<br>ONA Submit Date From:<br>Exact:<br>Due Process Status:<br>Max Displayed:                                                                                              | but the Hour L<br>A<br>A<br>Yes @ No<br>Select v<br>25 v                            | imit is still within the Servic<br>ONA ID:<br>Service Element:<br>POC End Date:<br>Exact:<br>ONA Submit Date To:<br>Show In Home Hours Info:<br>Include SG Increases: | e Group Hours L                                                                                                    | .imit.<br>₩<br>                                                                                                    |  |  |  |

- Service Location: Returns only the records matching the ID of the Service Location Record entered.
- **ONA ID:** Returns only the records matching the ONA ID that resulted in an increase or decrease in an individual's Service Group.
- **Rendering/Agency eXPRS Provider ID:** Returns only the records matching the ID of the Provider entered.
- Service Element: Returns only records with the selected Service Element.
- Client Prime: Returns only records associated to the entered Prime.
- **DHS Contract Num** *(State Users Only)*: Limits the result list to only POCs managed by a specific Case Management Entity.
- **POC Start Date (including Exact radio buttons):** The Start Date for the POCs that will return in the results list. Records with a POC that start on or after after the date will return. If exact is selected, only records with a POC with the exact start date entered will return.
- **POC End Date (including Exact radio buttons):** Results will include all POCs that overlap that date with a service group reduction (or increase if box is checked). If exact is selected, only records with a POC with the exact end date entered will return.

- ONA Submit Date From (including Exact radio buttons): Results will include all POCs that end before or cross over that end date with service group reduction (or increase if box is checked). If exact is selected, only records with an ONA Submitted on the date entered will return.
- **ONA Submit Date To:** Returns all service group changes for ONAs that were submitted on or before the date entered.
- Show In-Home Hours Info (*Checkbox*): Checking this box adds the following six columns to the results list
  - Service Group Monthly Hours Limit
  - Current Hour Limit
  - Add On Hours
  - Out of Compliance
  - Total Monthly Limit
  - Due Process Effective Date
- **Due Process Status**: Returns only records that have Due Process in the selected status.
- Include SG Increases: Adjusts the results list to show both Service Group increases and decreases.

## Appendix B: Result List Field Definitions

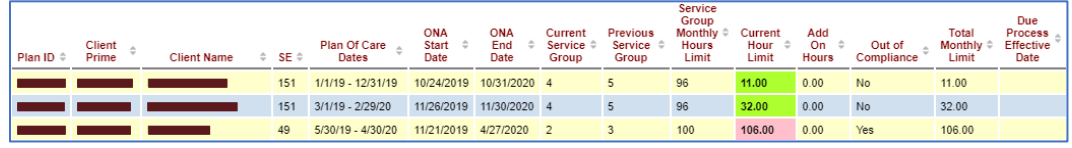

- **Plan ID:** ID of the Plan of Care affected by the Service Group change.
- **Client Prime:** The prime number for the individual.
- **Client Name:** The name of the individual.
- **SE:** The Service Element the Individual is receiving on associated Plan of Care. It is possible that multiple rows return displaying each Service Element.
- **Plan of Care Dates:** The date range of the Plan of Care affected by the Service Group change.
- **ONA Start Date:** The start date of the Oregon Needs Assessment that resulted in a change to the individual's Service Group.
- **ONA End Date:** The end date of the Oregon Needs Assessment that resulted in a change to the individual's Service Group.
- **Current Service Group:** The new Service Group for that individual.
- **Previous Service Group:** The old Service Group for that individual.

- Service Group Monthly Hours Limit: The monthly hours limit associated with the individual's service group.
- **Current Hour Limit:** The current max hours limit on the individual's Plan of Care associated with the row. If there is more than one segment for hours limits, it will pull the Hours segment that contains the ONA Submitted Date.
- Add On Hours: The individual's In-home Hours add on that applies to the row.
- **Out of Compliance (Yes/No):** A yes/no value that indicates whether the individual's current assessed hours limit (plus Add On hours) is in compliance with their service group or not.
- **Total Monthly Limit:** The sum of the individual's current hour limit and inhome hour add ons.
- **Due Process Effective Date:** Displays date value from Due Process Effective Date field in Due Process section of POC Overview Page.